**Memorial University of Newfoundland** 

# **Residence Wired Connection Installation Manual**

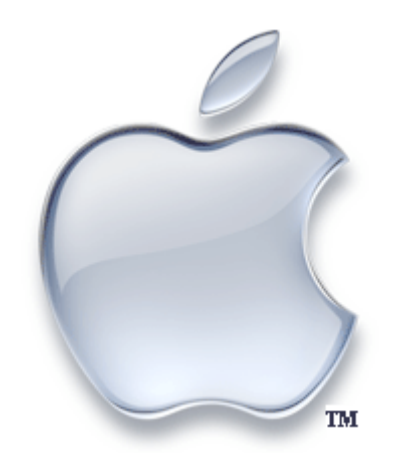

**MAC OS 10.5** 

Last updated: August 2008

Department of Computing and Communications Memorial University of Newfoundland St. John's, Newfoundland

### Introduction

This document will take you through the process of configuring your personal computer to work with the wired ports in Residence.

#### Who should use this document?

This document should be used only by MUN students who wish to use wired ports in Residence and have the Mac OS 10.5 or better operating system.

#### Help

For assistance during the configuration process please contact:

Computing and Communications Help Centre Phone: 737-4595 E-mail: help@mun.ca Hours: 8:30am - 5:00pm (fall & winter); 8:30 - 4:30 (summer)

## Requirements

- A computer running Mac OS 10.5.
- A network interface card that supports IEEE 802.1x authentication with the latest drivers installed.
- Your account credentials, which can be generated through the Device Authorization Tool (DAT) at <u>www.mun.ca/cc</u>. These credentials are used for both wired and wireless access on campus, so if you already have a wireless account then you know your user name and password. Remember, you must be a current MUN student to submit the DAT form.

## Configuration

1. Click the System Preferences icon in your Dock.

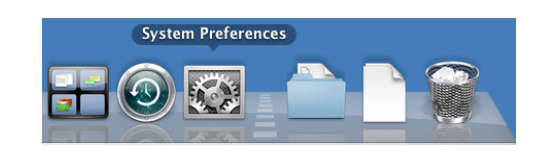

2. Go to Internet & Network and click Network.

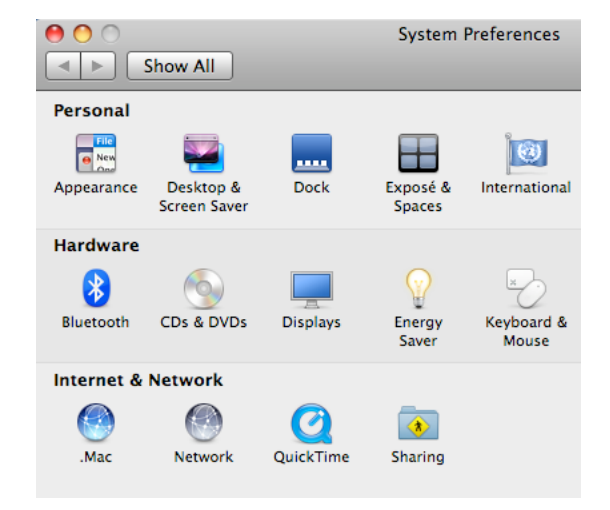

3. Select the **Ethernet** option in the **Network** window.

In the **Configure** drop down box select **Using DHCP** 

4. Click the Advanced... button.

| Show All                                                    | ]               | Network                 | ٩                                                            |
|-------------------------------------------------------------|-----------------|-------------------------|--------------------------------------------------------------|
|                                                             | Location:       | Automatic               | •                                                            |
| ParallelGuest     Connected     Parallels NAT     Connected | * «~»»<br>«~»»  | Status:                 | Cable Unplugged<br>The cable for Ethernet is not plugged in. |
| Bluetooth<br>Not Connected                                  | 8               | Configure:              | Using DHCP                                                   |
| Ethernet<br>Not Connected                                   | «··»            | IP Address:             |                                                              |
| FireWire<br>Not Connected                                   | Ý               | Subnet Mask:<br>Router: |                                                              |
| On                                                          | <b>?</b>        | DNS Server:             |                                                              |
|                                                             |                 | Search Domains:         |                                                              |
|                                                             |                 | 802.1X:                 | 802.1x Connect                                               |
| + - \$.                                                     |                 |                         | Advanced                                                     |
| Click the lock to                                           | prevent further | changes.                | Assist me Revert Apply                                       |

- 5. In the Advanced view, click the Configure IPv4 drop down box and select Using DHCP.
- 6. Click the **802.1X** tab.
- 7. In the **Authentication:** window select only **PEAP**, and deselect all other options.
- 8. Click the **Domain:** drop down box and select **User.**

If the box is grayed out, click the **Disable 802.1X Login** button to enable it.

- 9. Under the **Configurations** window click the **Add an 802.1X configuration** button and name the configuration that appeared **MUN**.
- 10. Enter your User Name: and Password:
- 11. In the **Authentication:** window select only **PEAP**, and deselect all other options.
- 12. Click OK.

| 00                                                        | Network                                                          |                                                                              |  |  |
|-----------------------------------------------------------|------------------------------------------------------------------|------------------------------------------------------------------------------|--|--|
| Show All                                                  |                                                                  | ٩                                                                            |  |  |
| 🕪 Ethernet                                                | (Location-027/88/68)                                             | 11-09 AND 0                                                                  |  |  |
| User                                                      | /INS AppleTalk 80                                                | 2.1X Proxies Ethernet                                                        |  |  |
| System<br>Domain ✓ Login Window                           |                                                                  |                                                                              |  |  |
| State:<br>802.1X login is disabled<br>Enable 802.1X Login | When the user logs<br>supplied in the Log<br>authenticate to the | s in, the user name and password<br>gin Window will be used to<br>e network. |  |  |
| Certificate:<br>Unknown<br>Get Certificate)               | Authentication:                                                  | On Protocol PEAP TTLS EAP-FAST LEAP MDS Configure                            |  |  |
| 0                                                         | r treps.                                                         | Cancel OK                                                                    |  |  |

|                 | 3                                                            |
|-----------------|--------------------------------------------------------------|
|                 |                                                              |
| S AppleTalk 80  | 2.1X Proxies Ethernet                                        |
|                 |                                                              |
| User Name:      | user name                                                    |
| Password:       |                                                              |
| Authentication: | On Protocol TTLS                                             |
|                 | PEAP<br>TLS                                                  |
|                 | EAP-FAST                                                     |
|                 | MD5                                                          |
|                 | comgare                                                      |
|                 | Cancel OK                                                    |
|                 | S AppleTalk 80<br>User Name:<br>Password:<br>Authentication: |

 Click the Connect button across from the 802.1X: MUN profile name to establish the connection.

The **Status** message near the top of the window should change to **Ethernet is connected** and the connection is **Authenticated via PEAP (Inner Protocol: MSCHAPv2)** 

14. Click the **Apply** button.

| 00                          |                | Network                 |                                                               |                  |       |
|-----------------------------|----------------|-------------------------|---------------------------------------------------------------|------------------|-------|
| ► Show All                  | )              |                         |                                                               | Q                |       |
|                             | Location:      | Automatic               |                                                               |                  |       |
| Ethernet<br>Connected       | «··»           | Status:                 | Ethernet is connec                                            | ted              |       |
| ParallelGuest     Connected | <b>~~</b> >    |                         | Authenticated via PEAP<br>MSCHAPv2)<br>Connect Time: 00:00:22 | (Inner Protocol: |       |
| Parallels NAT<br>Connected  | «••»           | Configure:              | Using DHCP                                                    |                  | •     |
| Bluetooth<br>Not Connected  | 8              | IP Address:             | 134.153.236.82                                                |                  |       |
| FireWire                    | * <u>e</u> *   | Subnet Mask:<br>Router: | 255.255.252.0                                                 |                  |       |
| On                          | -              | DNS Server:             | 134.153.232.90, 13                                            | 4.153.232.23     |       |
|                             |                | Search Domains:         | mun.ca                                                        |                  |       |
|                             |                | 802.1X:                 | MUN                                                           | Disconnec        | t     |
| + - *-                      |                |                         |                                                               | Advanced.        | . ?   |
| Click the lock to           | prevent furthe | r changes.              | Assist me                                                     | Revert           | Apply |

**Please Note:** It has been observed that the IEEE 802.1X network configuration in Mac OS 10 does not establish a permanent connection – when you log out of the computer, shut down, or disconnect the network cable the connection will be broken, and it will be necessary to manually establish the connection each time.

To reconnect go through Steps 1, 2, and 13 in this tutorial.